# IndustrySafe Corrective Actions Reporting Guide

This guide describes the process for reporting claims using the IndustrySafe Safety Management Software.

## 1 Log in to IndustrySafe

- 1.1 Using your preferred browser, go to <a href="http://www.industrysafe.com">http://www.industrysafe.com</a>
- 1.2 Click on the *Login* button at the top right corner of the page.

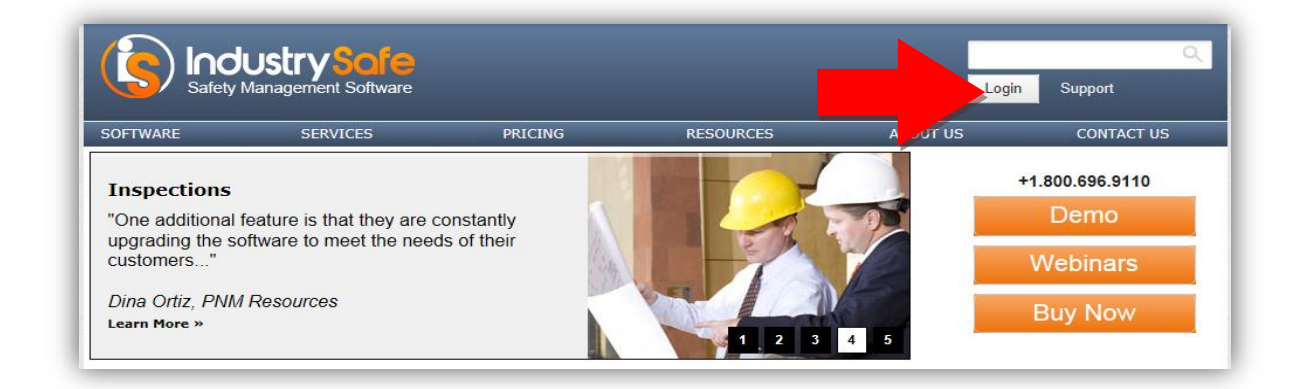

1.3 Enter your username and password and click the **<u>Submit</u>** button.

| Thank you for using IndustrySafe. You are now logge                               | d out.                                                                          |                                                                                                    |
|-----------------------------------------------------------------------------------|---------------------------------------------------------------------------------|----------------------------------------------------------------------------------------------------|
| ndustrySafe Login                                                                 | IndustrySafe Support                                                            | Latest Tweets                                                                                                    |
| Please log in to use the system. Username: Password: Submit Forgot your password? | +1.800.696.9110<br>support@industrysafe.com<br>Submit Request<br>Knowledge Base | about an hour ago Another         whistleblower is reinstated after         OSHA intervention divr.it/2LZPH7         image: state and advised and a serious         violations lead to big fines for William         Brothers Construction divr.it/2L3IIW         image: state advised advised advised and Lamar         objuit 2 divers ago OSHA and Lamar         objuit 2 divers ago OSHA and Lamar |

**Note:** If you forget your username or password, click the <u>Forgot your</u> <u>password?</u> button to have your username and a new password emailed to you. The next time you log in you will be asked to change your password.

A corrective action may be linked to another record in IndustrySafe, or you may add an unlinked corrective action. Sections two through six describe how to add corrective actions to incidents, inspections, hazard, and observations. Section seven describes how to add an unlinked corrective action. Section eightdescribes how to complete the corrective action form.

# 2 Add a Corrective Action to an Incident

#### 2.1 Click on the *Incidents* tab

| Home Dashboar   | rd Incidents Claims      | Inspections        | Hazards   | Observations      | Corrective Action | ns Trai  | ining |
|-----------------|--------------------------|--------------------|-----------|-------------------|-------------------|----------|-------|
| O Reports & A   | nalysis Regulatory Re    | eports - Emp       | ployees F | Facility1 Profile |                   |          |       |
| Incident Summa  | ry 🖪 Q 😝                 | 12 out of 12 recor | ds        |                   |                   |          |       |
| Incident Number | Facility1                | Date of            | Incident▼ | Incident Ty       | /pe Subco         | ntractor | Loca  |
| FY13-0028       | Racine-WI                | 09/2               | 28/2012   | Hazardous Mate    | rial Spill Com    | puter    |       |
| FY13-0027       | Racine-WI                | 09/                | 19/2012   | Operational Mal   | function          |          |       |
| FY13-0025       | George-MS                | 09/                | 13/2012   | Environmental I   | ncident           |          |       |
| FY13-0026       | Lauderdale-AL            | 09/                | 13/2012   | Hazardous Mate    | rial Spill        |          |       |
| FY13-0022       | Washington Marketing Fac | ility 09/          | 13/2012   | Employee In       | jury              |          |       |
| FY13-0024       | Washington Marketing Fac | ility 09/          | 13/2012   | Employee In       | jury              |          |       |

# 2.2 Locate the incident in the summary screen and click on the *Incident Number* link.

| Home        | Dashboard      | Incidents                     | Claims        | Inspec     | tions          | Hazards          | Obs         | ervations    | Correcti   | ive Actions | Training  |
|-------------|----------------|-------------------------------|---------------|------------|----------------|------------------|-------------|--------------|------------|-------------|-----------|
| O           | Reports & Anal | ysis – Re                     | gulatory Re   | ports 👻    | Empl           | oyees            | Facility1   | Profile      |            |             |           |
| Incident    | Summary        | 3                             | २ 🕄 1         | 2 out of 1 | 2 record       | s                |             |              |            |             |           |
| Incident    | Number         | Faci                          | lity1         | 0          | Date of I      | ncident <b>v</b> |             | Incident T   | уре        | Subcontra   | ctor Loca |
| FY13        | -0028          | Racin                         | ie-WI         |            | 09/28          | 3/2012           | Haz         | ardous Mate  | rial Spill | Compute     | r         |
| <u>FY13</u> | -0027          | Racin                         | ie-WI         |            | 09/19          | //2012           | Ор          | erational Ma | function   |             |           |
| EY?         | 1 <u>025</u>   | Georg                         | e-MS          |            | 09/13          | 3/2012           | En          | vironmental  | Incident   |             |           |
|             | 8              | Lauder                        | dale-AL       |            | 09/13          | 3/2012           | Haz         | ardous Mate  | rial Spill |             |           |
|             | 22             | Washington Marketing Facility |               | lity       | 09/13/2012 Emp |                  | Employee Ir | njury        |            |             |           |
| EY          | <u>24</u>      | Washington Ma                 | arketing Faci | lity       | 09/13          | 3/2012           |             | Employee Ir  | njury      |             |           |

# 2.3 Click on the *Incident Investigation* link on the Incident Information Form page.

| Home                    | Dashboard                          | Incidents  | Claims      | Inspect         | tions | Hazar  | ls ( | Observations       | Corrective Actions | Training |
|-------------------------|------------------------------------|------------|-------------|-----------------|-------|--------|------|--------------------|--------------------|----------|
| ٢                       | Reports & Analysi                  | is – Re    | gulatory Re | ports –         | Emp   | loyees | Faci | ility1 Profile     |                    |          |
| Incid                   | ent: FY13-0027                     | •          | 9/19/2012   | 2               |       |        | Oper | ational Malf       | unction            |          |
| Invol                   | ved Employee:                      | : Scott Ka | aminski -   | Shop F          | orem  | an     |      | _                  | _                  |          |
| •                       | Add 🚽 🕒 😡 De                       | elete      |             |                 |       |        |      |                    |                    |          |
| <u>New Ir</u><br>Incide | ncident Form<br>nt Investigation   | - Open     | <u> </u>    |                 |       |        |      |                    |                    |          |
| Cor<br>1214             | rective Actions<br><u>9 - Open</u> | 5          | Cla<br>5660 | ims<br>) - Open |       |        |      | Hazard<br>8845 - 0 | s<br>pen           |          |

2.4 Scroll to the bottom of the form and click the *Add Corrective Action* button.

| Additional Features<br>Claims<br>Tasks<br>Events | <ul> <li>Add Claim</li> <li>5660 - Open</li> <li>Add Task</li> <li>Add Event</li> </ul> |
|--------------------------------------------------|-----------------------------------------------------------------------------------------|
| Hazards                                          | Add Hazard     8845                                                                     |
| Corrective Actions                               | Add Corrective Action                                                                   |
| Attachments                                      | Add File                                                                                |
| Emails                                           | Send Email                                                                              |
|                                                  |                                                                                         |
|                                                  |                                                                                         |
| 🔚 Save 🖨 Back 🔒 Close                            |                                                                                         |

The incident form will be saved and pertinent information will be copied to the corrective action form. See section seven for the steps to complete the corrective action form.

### **3** Add a Corrective Action to an Inspection

| Home   | Dashboard    | Incidents        | Claim    | is Inspectio           | ons H                                       | lazards | Observations       | Corrective Actions | Т |
|--------|--------------|------------------|----------|------------------------|---------------------------------------------|---------|--------------------|--------------------|---|
| ٢      | Reports & Ar | nalysis - E      | Employee | es Fr                  | Profile                                     |         |                    |                    |   |
| Inspe  | ction Sum    | mary             | 🐴 Q      | <ol> <li>56</li> </ol> | of 56 red                                   | cords   |                    |                    |   |
| Systen | n ID         | Facility         |          | Date <b>▼</b>          |                                             |         | Categor            | y                  |   |
| 2016   | 8            | Clare's Location |          | 10/19/2012             |                                             | Safety  | Inspections - OSHA | Checklists - 1926  |   |
| 2068   | 2            | HQ               |          | 10/18/2012             |                                             |         | Safety Inspec      | tions              |   |
| 2005   | 4            | East Alton Mill  |          | 10/17/2012             | 10/17/2012 Environmental                    |         | Environmental Ins  | pections           |   |
| 2066   | <u>2</u> Jo  | b Site #25 -East | ст       | 10/16/2012             |                                             |         | Safety Inspec      | tions              |   |
| 2066   | 3            | Kansas City      |          | 10/16/2012             | 12 Safety Inspections                       |         |                    |                    |   |
| 2060   | 4            | Clare's Location |          | 10/16/2012             | Safety Inspections - OSHA Checklists - 1926 |         |                    |                    |   |

#### 3.1 Click on the *Inspections* module

# 3.2 Locate the inspection in the summary screen and click on the **System ID** link.

| Home D       | ashboard           | Incidents       | Claims    | Inspection  | s Hazards                                     | Observations      | Corrective Actions | Т |  |  |  |
|--------------|--------------------|-----------------|-----------|-------------|-----------------------------------------------|-------------------|--------------------|---|--|--|--|
| Re           | ports & Ana        | alysis – E      | Employees | Facility Pr | ofile                                         |                   |                    |   |  |  |  |
| Inspectio    | on Summ            | ary             | ۹ و       | 56 out of   | 56 records                                    |                   | _                  |   |  |  |  |
| System ID    | System ID Facility |                 |           |             | Date <b>V</b> Category                        |                   |                    |   |  |  |  |
| <u>20168</u> | c                  | lare's Location | 1         | 10/19/2012  | 2 Safety Inspections - OSHA Checklists - 1926 |                   |                    |   |  |  |  |
| 20682        |                    | HQ              |           | 10/18/2012  |                                               | Safety Inspec     | tions              |   |  |  |  |
| 20054        |                    | East Alton Mill |           | 10/17/2012  |                                               | Environmental Ins | pections           |   |  |  |  |
|              | Job                | Site #25 -East  | СТ        | 10/16/2012  |                                               | Safety Inspec     | tions              |   |  |  |  |
|              |                    | Kansas City     |           | 10/16/2012  |                                               | Safety Inspec     | tions              |   |  |  |  |
|              | c                  | lare's Location | 1         | 10/16/2012  | Safety Inspections - OSHA Checklists - 1926   |                   |                    |   |  |  |  |

3.3 Scroll to the section above the checklist and click the <u>Add</u> <u>Corrective Action</u> button.

| Additi | onal Features   |                                                                                        |                                                                                                    |        |          |
|--------|-----------------|----------------------------------------------------------------------------------------|----------------------------------------------------------------------------------------------------|--------|----------|
|        |                 | Tasks                                                                                  | O Add Task                                                                                         |        |          |
|        |                 | Events                                                                                 | O Add Event                                                                                        |        |          |
|        |                 | Hazards                                                                                | Add Hazard                                                                                         |        |          |
|        |                 | Corrective Actions                                                                     | Add Corrective Action                                                                              |        |          |
|        |                 | Attachments                                                                            | 🔒 Add File                                                                                         |        |          |
|        |                 | Emails                                                                                 | Send Email                                                                                         |        |          |
|        |                 |                                                                                        |                                                                                                    |        |          |
|        |                 |                                                                                        |                                                                                                    |        |          |
| inspe  | ction Checklist |                                                                                        |                                                                                                    | _      |          |
| Item   | Reference       |                                                                                        | Description                                                                                        | Status | Comments |
| 01     | 1926.200(a)     | Are signs and symbols required t<br>being performed, and are they rer<br>longer exist? | by this subpart visible at all times when work is<br>noved or covered promptly when the hazards no |        |          |

The inspection form will be saved and pertinent information will be copied to the corrective action form. See section seven for the steps to complete the corrective action form.

### 4 Add a Corrective Action to a specific Inspection Checklist Item

#### 4.1 Click on the *Inspections* module

| Home   | Dashboard     | Incidents        | Claims   | Inspections                          | Hazards                                           | Observations       | Corrective Actions | Т |  |
|--------|---------------|------------------|----------|--------------------------------------|---------------------------------------------------|--------------------|--------------------|---|--|
| ٢      | Reports & Ana | ilysis – E       | mployees | Facility Pro                         | file                                              |                    |                    |   |  |
| Inspe  | ection Summ   | ary              | 🐴 Q 🚯    | 56 out of 5                          | 6 records                                         |                    | _                  |   |  |
| Syster | n ID          | Facility         |          | Date ▼                               |                                                   | Categor            | y                  |   |  |
| 2016   | <u>ia</u> C   | lare's Location  | 1        | 10/19/2012                           | /2012 Safety Inspections - OSHA Checklists - 1926 |                    | Checklists - 1926  |   |  |
| 2068   | 2             | HQ               | 1        | 10/18/2012                           |                                                   | Safety Inspec      | tions              |   |  |
| 2005   | <u>14</u>     | East Alton Mill  | 1        | 10/17/2012 Environmental Inspections |                                                   | pections           |                    |   |  |
| 2066   | Job           | Site #25 -East ( | CT 1     | 10/16/2012 Safety Inspections        |                                                   | Safety Inspections |                    |   |  |
| 2066   | <u>13</u>     | Kansas City      | 1        | 10/16/2012                           | Safety Inspections                                |                    |                    |   |  |
| 2060   | <u>14</u> C   | lare's Location  | 1        | 10/16/2012                           | Safety                                            | Inspections - OSHA | Checklists - 1926  |   |  |

4.2 Locate the inspection in the summary screen and click on the System ID link.

| Home   | Dashb                       | oard             | Incident     | ts Clain | ns Inspectio  | ns                                             | Hazards | Observations       | Corrective Actions | Т |  |  |
|--------|-----------------------------|------------------|--------------|----------|---------------|------------------------------------------------|---------|--------------------|--------------------|---|--|--|
| ٢      | Reports & Analysis - Employ |                  |              |          | es Facility F | rofile                                         |         |                    |                    |   |  |  |
| Inspe  | ction S                     | umma             | ary          | 📲 Q      | i 56 out c    | of 56 re                                       | ecords  |                    | _                  |   |  |  |
| System | n ID                        |                  | Facility     |          | Date ▼        | Category                                       |         |                    |                    |   |  |  |
| 2016   | 8                           | С                | lare's Locat | tion     | 10/19/2012    | )12 Safety Inspections - OSHA Checklists - 192 |         | Checklists - 1926  |                    |   |  |  |
| 2068   | 2                           |                  | HQ           |          | 10/18/2012    |                                                |         | Safety Inspec      | tions              |   |  |  |
| 2005   | 4                           | I                | East Alton N | Aill     | 10/17/2012    |                                                |         | Environmental Ins  | pections           |   |  |  |
|        | ę                           | Job Site #25 -Ea |              | ast CT   | 10/16/2012    |                                                |         | Safety Inspec      | tions              |   |  |  |
|        | Kansas City                 |                  | Kansas City  |          | 10/16/2012    | 12 Safety Inspections                          |         |                    |                    |   |  |  |
|        |                             | с                | lare's Locat | tion     | 10/16/2012    |                                                | Safety  | Inspections - OSHA | Checklists - 1926  |   |  |  |
|        |                             |                  |              |          |               |                                                |         |                    |                    |   |  |  |

4.3 Within the Inspection Checklist, locate the Inspection Item that you want to attach the corrective action to, and click the green and white addition sign that corresponds to that Inspection Item

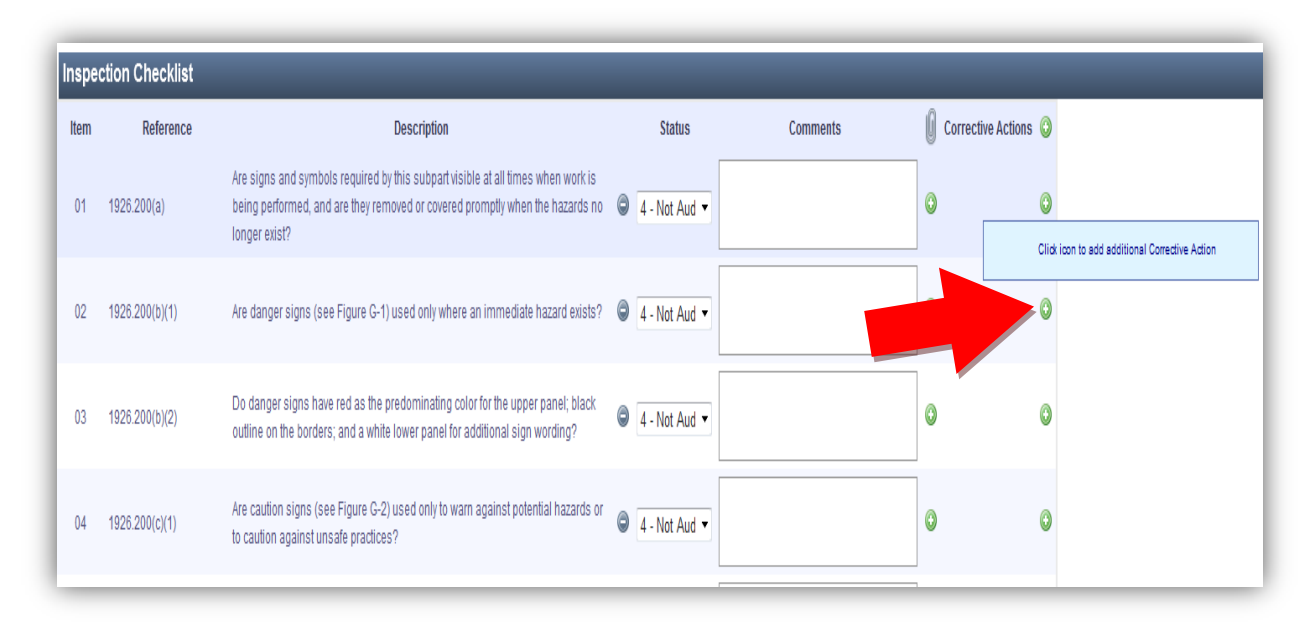

The inspection form will be saved and pertinent information will be copied to the corrective action form. See section seven for the steps to complete the corrective action form.

# **5** Add a Corrective Action to a Hazard

#### 5.1 Click on the *Hazards* tab

| Home   | Dashboard     | Incidents       | Claims   | Inspectio  | ons Haza | rds (    | Observations       | Corrective Actions |  |
|--------|---------------|-----------------|----------|------------|----------|----------|--------------------|--------------------|--|
| 0      | Reports & Ana | alysis – E      | mployees | Facility I | Profile  |          |                    |                    |  |
| Hazar  | rds Summar    | y 🛐             | Q 🚯      | 8 out of 8 | records  |          |                    |                    |  |
| Systen | n ID          | Facility        |          | Section    | Location |          | Originat           | ing Type           |  |
| 9002   | 2             | Kansas City     |          |            |          |          | Inspe              | ctions             |  |
| 9022   | 2             | Philadelphia    |          |            |          | Incident |                    |                    |  |
| 8982   | 2             |                 |          | Unlinked   |          |          | nked               |                    |  |
| 8962   | 2 Ala         | aska Final Asse | mbly     |            |          |          | Obser              | vation             |  |
| 8942   | 2             | Washington      |          | Unlinked   |          |          | nked               |                    |  |
| 8922   | <u>8922</u>   |                 |          |            |          |          | Unlir              | Unlinked           |  |
| 8902   | 2             |                 |          |            |          |          | IH - Industrial Hy | giene Sampling     |  |
| 7962   | 2             |                 |          |            |          |          | Unlin              | nked               |  |

# 5.2 Locate the hazard in the summary screen and click on the **System ID** link.

| Home        | Dashboard                                | Incidents        | Claims   | Inspectio | ons Haa  | ards | Observations       | Corrective Actions |  |
|-------------|------------------------------------------|------------------|----------|-----------|----------|------|--------------------|--------------------|--|
| 0           | Reports & Ana                            | alysis – E       | mployees | Facility  | Profile  |      |                    |                    |  |
| Hazar       | Hazards Summary 🗿 Q 3 8 out of 8 records |                  |          |           |          |      |                    |                    |  |
| System      | n ID                                     | Facility         |          | Section   | Locatio  | n    | Originat           | ing Type           |  |
| <u>9002</u> |                                          | Kansas City      |          |           |          |      | Inspe              | ctions             |  |
| 9022        |                                          | Philadelphia     |          |           | Incident |      |                    |                    |  |
|             |                                          |                  |          |           |          |      | Unlir              | nked               |  |
|             | Ala                                      | aska Final Asser | nbly     |           |          |      | Obser              | vation             |  |
| 2           |                                          | Washington       |          | Unlinked  |          |      |                    | nked               |  |
| <u>9022</u> |                                          |                  |          |           |          |      | Unlir              | nked               |  |
| 8902        |                                          |                  |          |           |          |      | IH - Industrial Hy | giene Sampling     |  |
| 7962        | 2 Unlinked                               |                  |          |           |          |      |                    |                    |  |

5.3 Scroll to the bottom of the form and click the <u>Add Corrective</u> <u>Action</u> button.

| Additional Features               |                       |
|-----------------------------------|-----------------------|
| Corrective Actions                | Add Corrective Action |
| Attachments                       | 🛃 Add File            |
| Emails                            | Send Email            |
|                                   |                       |
|                                   |                       |
| ave Save and Add 🤤 Delete 🖨 Print |                       |

The hazard form will be saved and pertinent information will be copied to the corrective action form. See section seven for the steps to complete the corrective action form.

## 6 Add a Corrective Action to an Observation

6.1 Click on the *Observations* tab

| Home  | Dashboard    | Incidents  | Claims         | Inspections          | Hazards    | Observations | Corrective Actions T |  |  |  |
|-------|--------------|------------|----------------|----------------------|------------|--------------|----------------------|--|--|--|
| 0     | Observations | Observatio | on Schedule    | Reports &            | Analysis - | Er vees      | Facility Profile     |  |  |  |
|       |              |            |                |                      |            |              |                      |  |  |  |
| Obs   | ervation Sun |            |                |                      |            |              |                      |  |  |  |
| Syste | m ID         |            |                | ate of Observation ▼ |            |              |                      |  |  |  |
| 773   | 22           |            | Mississ        |                      | 10/18/2012 |              |                      |  |  |  |
| 773   | 23           | Parks I    | Patterson Spor | 10/18/2012           |            |              |                      |  |  |  |
| 772   | 24           |            | Phila          |                      | 10/18/2012 |              |                      |  |  |  |
| 772   | 7725         |            |                |                      |            |              |                      |  |  |  |
| 770   | <u>)2</u>    |            | Alaska Fin     |                      | 10/16/2012 |              |                      |  |  |  |
| 770   | <u>13</u>    |            | Mississ        |                      | 10/16/2012 |              |                      |  |  |  |
| 760   | <u>32</u>    |            | Mississ        |                      | 10/15/2012 |              |                      |  |  |  |
| 760   | 7663         |            |                | Mississippi Main     |            |              |                      |  |  |  |
| 76    | 32           |            | Mississ        |                      | 10/15/2012 |              |                      |  |  |  |
| 764   | 44           |            | Main Offic     |                      | 10/10/2012 |              |                      |  |  |  |
| 762   | 22           |            | Forest         |                      | 10/03/2012 |              |                      |  |  |  |

# 6.2 Locate the observation in the summary screen and click on the **System ID** link.

| Home Dashboa | ard Incidents Claims     | Inspections Hazards | Observations         | Corrective Actions T |
|--------------|--------------------------|---------------------|----------------------|----------------------|
| Observatio   | ons Observation Schedule | Employees           | Facility Profile     |                      |
| Observation  | Summary 🗃 Q              | \$                  |                      |                      |
| System ID    | Fa                       | C                   | ate of Observation ▼ |                      |
| 7722         | Missis                   |                     | 10/18/2012           |                      |
| 7723         | Parks Patterson Spo      |                     | 10/18/2012           |                      |
| 7724         | Phila                    | delphia             |                      | 10/18/2012           |
| 7725         |                          |                     | 10/18/2012           |                      |
|              | Alaska Fir               |                     | 10/16/2012           |                      |
|              | Missis                   |                     | 10/16/2012           |                      |
|              | Missis                   |                     | 10/15/2012           |                      |
|              | Missis                   |                     | 10/15/2012           |                      |
| 7682         | Missis                   |                     | 10/15/2012           |                      |
| 7644         | Main Offi                |                     | 10/10/2012           |                      |
| 7622         | Forest                   | Hill Facility       |                      | 10/03/2012           |

6.3 Scroll to the section above the checklist and click the <u>Add</u> <u>Corrective Action</u> button.

| Events<br>Hazards<br>Corrective Actions<br>Attachments<br>Emails<br>Emails                     | Add Event   Add Hazard   Add Corrective Action   Add File   Send Email                  |
|------------------------------------------------------------------------------------------------|-----------------------------------------------------------------------------------------|
| Hazards<br>Corrective Actions<br>Attachments<br>Emails<br>Ervation Checklist - BBS Observation | Add Hazard   Add Corrective Action   Add File   Send Email                              |
| Corrective Actions<br>Attachments<br>Emails<br>Ervation Checklist - BBS Observation            | Add Corrective Action                                                                   |
| Attachments Emails Emails                                                                      | Add File<br><b>≩</b> Send Email                                                         |
| Emails Emails                                                                                  | Send Email                                                                              |
| ervation Checklist - BBS Observation                                                           | ·                                                                                       |
| ervation Checklist - BBS Observation                                                           |                                                                                         |
| ervation Checklist - BBS Observation                                                           |                                                                                         |
| ervation Checklist - BBS Observation                                                           |                                                                                         |
|                                                                                                |                                                                                         |
| All Fall Protection PPE Rules & Procedures Tools &                                             | Equipment Work Conditions and Housekeeping                                              |
| category Safe Act UnSafe Act Safe Condition UnSafe C                                           | ondition Follow Up Required Severity Potential Areas of Observation Feedback/Discussion |
| Protection                                                                                     |                                                                                         |
| Hamess &                                                                                       |                                                                                         |
|                                                                                                |                                                                                         |

The observation form will be saved and pertinent information will be copied to the corrective action form. See section seven for the steps to complete the corrective action form.

# 7 Add an Unlinked Corrective Action

#### 7.1 Click on the *Corrective Actions* module

| Home   | Dashb     | oard                                         | Incidents | Claims | Inspections | Hazard     | s Obs             | servations                   | Corrective | Actions | Training  |
|--------|-----------|----------------------------------------------|-----------|--------|-------------|------------|-------------------|------------------------------|------------|---------|-----------|
| ٢      | Reports   | orts & Analysis - Employees Facility Profile |           |        |             |            |                   |                              |            |         |           |
| Corre  | ective A  | ctions                                       | Summary   | ı E    | Q 3 1       | 5 out of 1 | 5 records         |                              |            |         |           |
| Syster | m ID      | Facility                                     |           |        |             |            |                   | Originating System ID        |            |         | ting Type |
| 2244   | 45        | Philadelphia                                 |           |        |             |            |                   | FY13-0068                    |            | Inc     | ident     |
| 2244   | <u>14</u> | Parks Patterson Sports Maintenance Center    |           |        |             |            |                   | FY13-0078                    |            | Inc     | ident     |
| 2240   | <u>05</u> | Genzyme Facility A                           |           |        |             |            |                   | FY13-0074                    |            | Inc     | ident     |
| 2240   | <u>04</u> | Genzyme Facility A                           |           |        |             |            |                   | Genzyme Facility A FY13-0074 |            | Inc     | ident     |
| 2240   | <u>96</u> | Philadelphia                                 |           |        |             |            |                   | FY13-0075                    |            | Inc     | ident     |
| 2242   | 24        | Philadelphia                                 |           |        |             |            | adelphia FY13-007 |                              |            | Inc     | ident     |
| 2238   | <u>34</u> | Corporate Offices                            |           |        |             |            |                   | 20522                        |            | Insp    | ection    |
| 2236   | 34        | Alaska Final Assembly                        |           |        |             |            |                   | 8962                         |            | На      | zard      |

7.2 Click the green and white addition sign icon to access a new Corrective Action recording form.

| Home  | Jard         | Incidents   | Claims   | Inspections      | Hazards      | Observations | Corrective Actions | Training    | Industrial Hygiene |                   |
|-------|--------------|-------------|----------|------------------|--------------|--------------|--------------------|-------------|--------------------|-------------------|
| C Rep | ports & Anal | lysis – E   | mployees | Facility Profile | 9            |              |                    |             |                    |                   |
| Add   |              |             |          |                  |              |              |                    |             |                    |                   |
|       | Correc       | ctive Actio | n Record | ing Form:        |              |              |                    |             |                    |                   |
| 🗎 Sa  | ave          | Save and    | Add      | Print            |              |              |                    |             |                    |                   |
|       | Basic        | Informat    | ion      |                  |              |              | Basic Info         | rmation   R | esolution & Respon | sibility   Additi |
|       | Dasic        | monnat      |          |                  |              | -            |                    |             |                    |                   |
|       |              |             |          | C                | riginating   | lype Unm     | ked                | _           | <b>T</b>           |                   |
|       | Source       |             |          |                  |              |              | /2012              |             |                    |                   |
|       |              |             |          | В                | usiness Gro  | oup *        |                    |             |                    |                   |
|       |              |             |          |                  | Reg          | ion * 🔻      |                    |             |                    |                   |
|       |              |             |          |                  | Divis        | ion *        |                    |             |                    |                   |
|       |              |             |          |                  | Faci         | ility * 🔻    |                    |             |                    |                   |
|       |              |             |          |                  | Facility Ty  | ype *        |                    |             |                    |                   |
|       |              |             |          |                  | Departi      | ment         | ▼                  |             |                    |                   |
|       |              |             |          | ı<br>De          | etailed Loca | ation        |                    |             |                    |                   |
|       |              |             |          |                  |              |              |                    |             |                    |                   |
|       |              |             |          | Problem          | ns/Descript  | ion *        |                    |             |                    |                   |
|       |              |             |          | 1 TODIET         | na beacript  |              |                    |             |                    |                   |
|       |              |             |          |                  |              |              |                    |             |                    |                   |

## **8** Complete the Corrective Action Form

3.1 Enter the Basic Information

| Save and Add                          |                                                                   |
|---------------------------------------|-------------------------------------------------------------------|
| Basic Information                     | Basic Information Resolution & Responsibility Additional Features |
| Originating Type                      | Unlinked •                                                        |
| Source                                | <b></b>                                                           |
| Date Identified *                     | 10/19/2012                                                        |
| Business Group *                      | <b>v</b>                                                          |
| Region *                              | •                                                                 |
| Division *                            |                                                                   |
| Facility *                            | •                                                                 |
| Facility Type *                       |                                                                   |
| Department                            | <b>•</b>                                                          |
| Investigator * 🕕                      | Kaminski, Scott 🔹                                                 |
| Detailed Location                     |                                                                   |
|                                       |                                                                   |
| Problems/Description *                |                                                                   |
| · · · · · · · · · · · · · · · · · · · |                                                                   |
|                                       |                                                                   |
| Recommendation *                      |                                                                   |
|                                       |                                                                   |
| Notes/Comments                        |                                                                   |
|                                       |                                                                   |
|                                       |                                                                   |

**Note:** If you are adding a linked corrective action, data from the originating record will be copied over to the corrective action form. The originating record type and system ID will be identified at the top of the Basic Information section.

#### 8.1 Assign a Responsible Party and enter a Due Date

| Resolution & Responsibility                                       | 🗢 🔘 Тор    |
|-------------------------------------------------------------------|------------|
| Responsible Party * 🕕                                             |            |
| Phone Number                                                      |            |
| Second Level Responsible Party<br>For Overdue Notifications (1)   |            |
| Third Level Responsible Party<br>For Final Overdue Notification 🕕 |            |
| Estimated Start Date *                                            | mm/dd/yyyy |
| Estimated Completion Date *                                       | mm/dd/yyyy |
| Actual Completion Date                                            | mm/dd/yyyy |
| Status                                                            | Open 💌     |
| Number of Days Until Due                                          |            |
| Corrective Action Taken                                           |            |
|                                                                   |            |
| Estimated Cost                                                    | \$ 0       |

**Note:** The Responsible Party will receive an email alert letting them know that they have been assigned a Corrective Action, as well as before it comes due and if it goes overdue. If you select a Second or Third Level Responsible Party, they will be alerted if the corrective action goes over due.

#### 8.2 Save the Form

|                   | Estimated Cost   | s 0        |
|-------------------|------------------|------------|
| Or                | Attachments      | Add File   |
|                   | Emails           | Send Email |
| Save Save and Add | 🥥 Delete 🔒 Print |            |

**Note:** To add an additional corrective action, click the <u>Save and Add</u> button. Doing this will save the current corrective action and copy the basic information to a new record.

### **9** Additional Features

9.1 To attach supporting documents (Photos, etc.), click the <u>Add File</u> button.

| Estimated Cost<br>Attachments<br>Emails | S 0<br>→ Add File |
|-----------------------------------------|-------------------|
| 🖹 Save 🔛 Save and Add 🤤 Delete 🚔 Print  |                   |

9.2 To view a print-out of the incident, click the *Print* button.

| Estimated Cost                         | \$ 0       |
|----------------------------------------|------------|
| Attac                                  | 🛃 Add File |
|                                        | Send Email |
| 🔚 Save 🔚 Save and Add 🤤 Delete 🔒 Print |            |

### **10** General Notes about IndustrySafe

- Fields with a red \* are required.
- Ensure that your browser allows pop-ups from IndustrySafe. This is required for certain features such as printing reports and attaching supporting documents.
- You may save the form at any time to ensure that you do not lose your work (even if you have not completed all required fields).
- If you do not save or refresh the screen for 30 minutes you will be logged out due to inactivity. Upon automatic logout, any form that you may have open on the screen will be saved. A pop-up will alert you before this happens.

• Additional help may be obtained by clicking the Help icon within the navigation pane at the top of the screen.

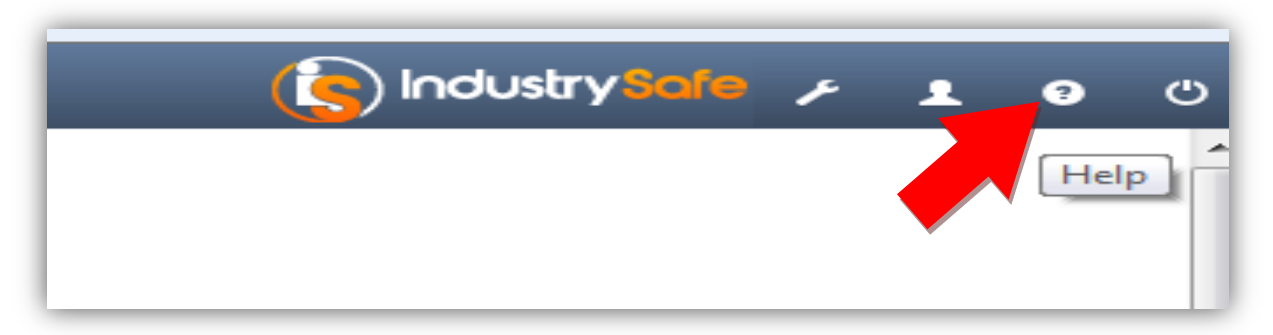